學校申請承辦人之操作手册

一、登入:於首頁右上方學校登入,進入苗栗縣資教中心 OpenID 認證登入頁面,點擊"教育人員 登入"並輸入 OpenID 帳號密碼、及驗證碼後,勾選個資認證(電子郵件、帳號、姓 名、個人職稱、年級班級)並點選"同意",進入登入成功頁面。

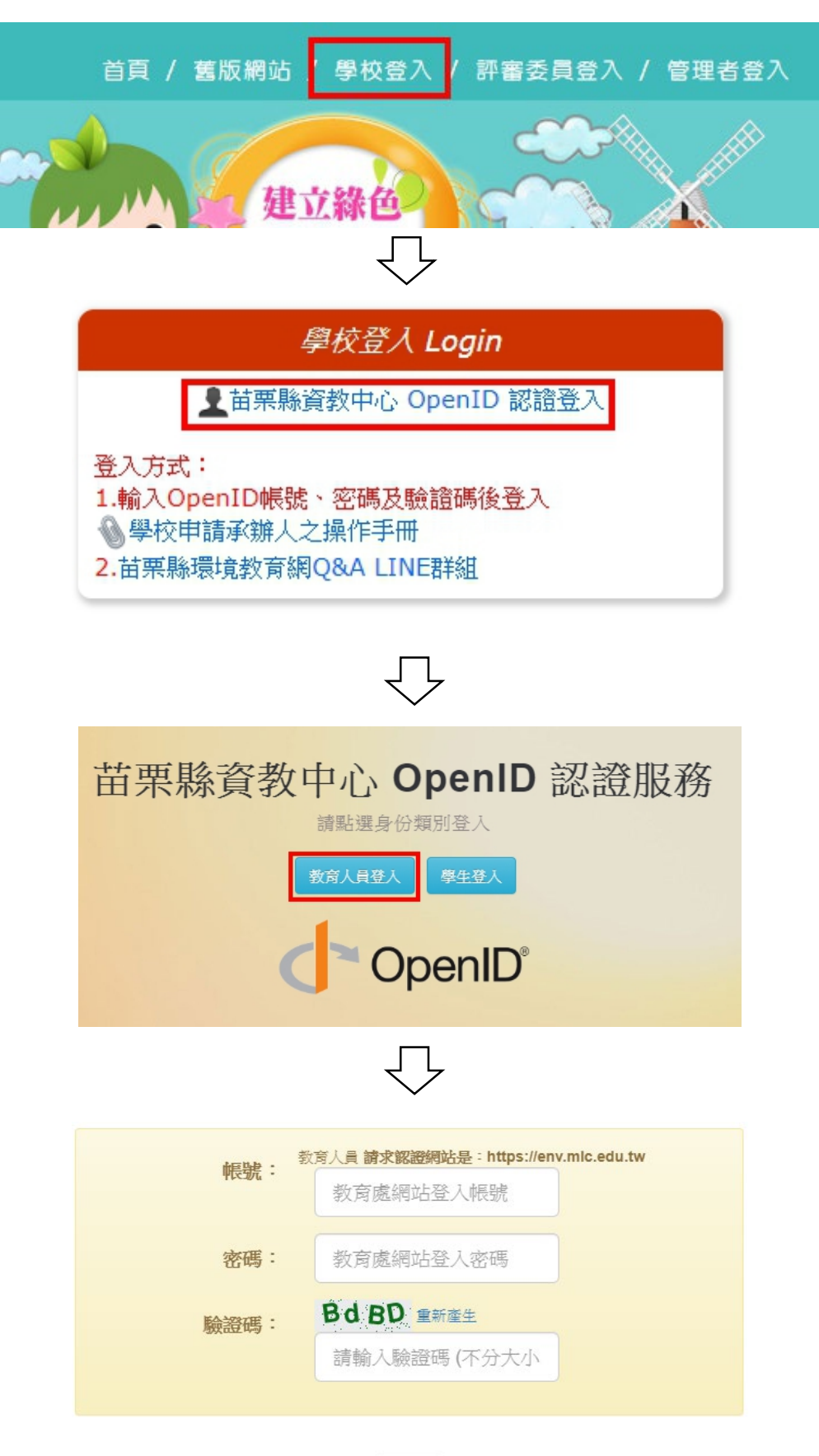

登入

請求認證網站是:https://env.mlc.edu.tw 檢視個人資訊並選擇認證方式。\* 是必選 電子郵件: 張號 (login) : 1 姓名: • 固人職稱:{ } F級班級 同意

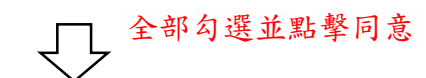

□ 輸入帳號、密碼、驗證碼並點擊登入

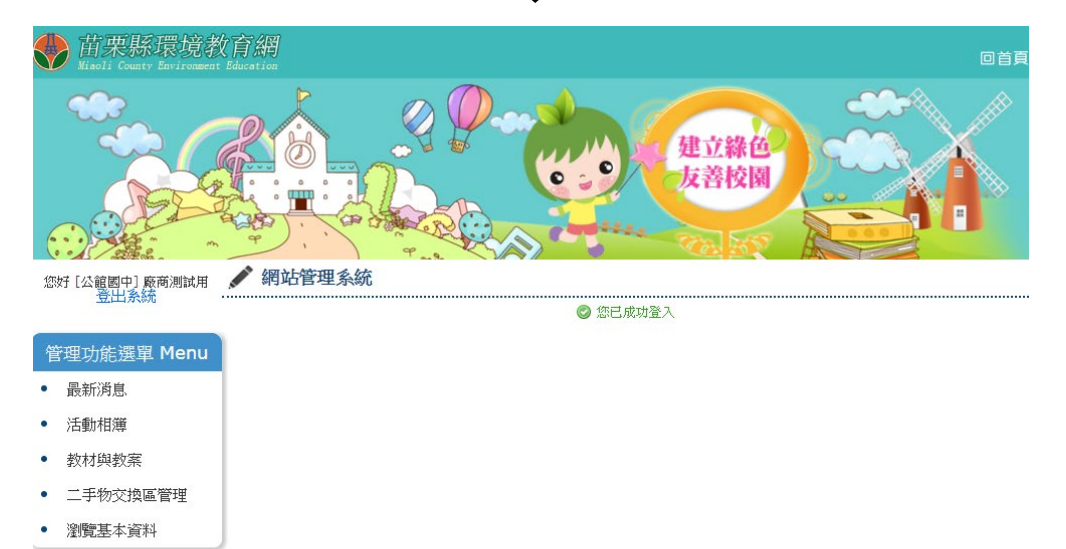

▲登入成功畫面

二、申請承辦人:點擊左選單瀏覽基本資料連結,進入基本資料頁,輸入原因並確認後,點 擊[申請承辦人]按鈕,將資料送審。

| <ul> <li>您好 [苑裡高中(圖中部)] 維護廠 ▲ 網站管理系統<br/>登出系統</li> <li>管理功能選單 Menu</li> <li>最新消息</li> <li>活動相薄</li> <li>教材與教案</li> <li>二手物交換區管理</li> <li>2000</li> </ul> |  |
|----------------------------------------------------------------------------------------------------|--|
| ▲ 瀏覽基本資料                                                                                                    |  |
| 學校名稱 [高中]苑裡高中(國中部)                                                                                                    |  |
| 區域 苑裡鎮                                                                                                    |  |
| 帳號 admin<br><sup>1914</sup> 大山山, ##爾修##################################                                                                                  |  |
| 學校吧也 田茉糠夗性類各庄里」第4名號<br>學校網址 http://www.ylib.mlc.edu.tw/                                                                                                  |  |
| 使用者姓名 維護廠商                                                                                                    |  |
| 使用者職稱 測試職種                                                                                                    |  |
| 是否為承辦人否 申請承辦人 原因:                                                                                                    |  |
| (若此學校有承辦人時,將會跳初提醒:目前承辦人)                                                                                                    |  |
| Iocalhost 顯示: X                                                                                                    |  |
|                                                                                                    |  |
| 目前承辦人:決                                                                                                    |  |
| 確定                                                                                                    |  |
| $\overline{\nabla}$                                                                                                    |  |
| ✓ 瀏覽基本資料                                                                                                    |  |
| 愛 資料申請成功,等待審核中                                                                                                    |  |
| 學校名稱 [高中]苑裡高中(國中部)                                                                                                    |  |
| 區域 殖理鎮<br>編號 admin                                                                                                    |  |
| 哌啶 admin<br>學校协址                                                                                                    |  |
| 學校網址 http://www.yljh.mlc.edu.tw/                                                                                                    |  |
| 使用者姓名 維護廠商                                                                                                    |  |
| 使用者職稱 測試職稱                                                                                                    |  |
| 是否為承辦人 否 取消申請承辦人                                                                                                    |  |
|                                                                                                    |  |

▲申請成功畫面

二、取消申請承辦人:於瀏覽基本資料頁,點擊[取消申請承辦人]按鈕,將跳出提醒視窗, 點擊[確定],即可取消申請。(此功能僅於還未審核通過時可做使 用,若已是審核通過之承辦人時,請洽詢管理者)

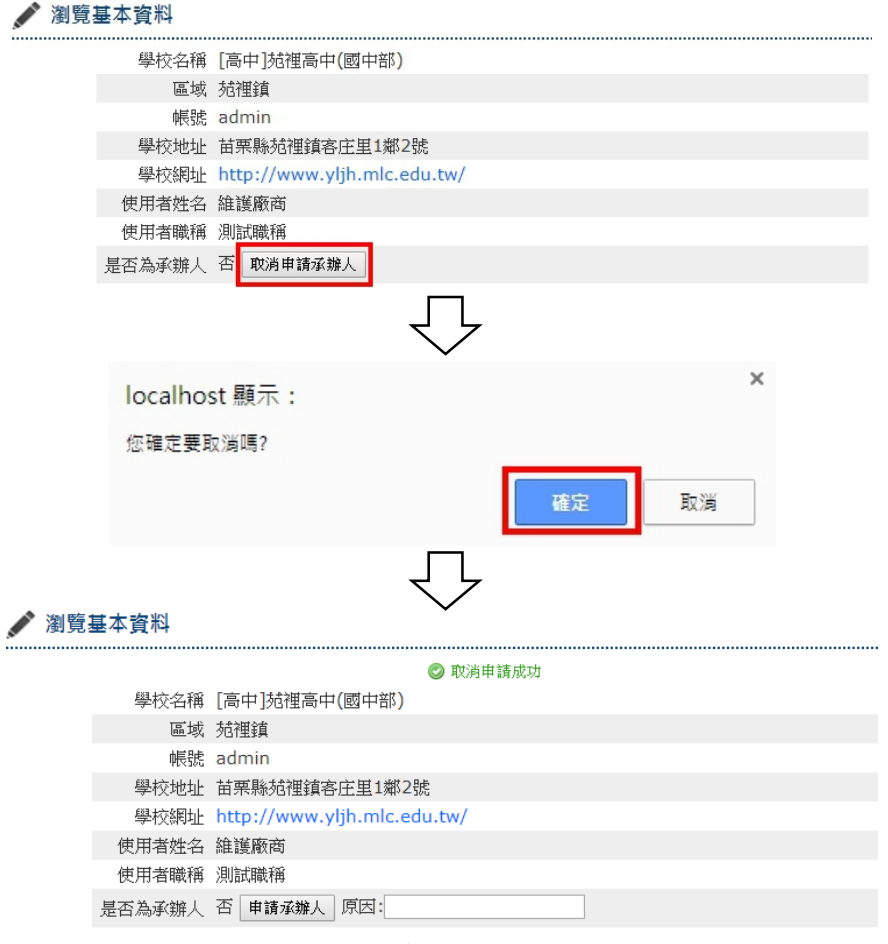

▲取消申請成功畫面